## webforward

# How to add your new email account to Thunderbird on your PC

This document explains how to set up a connection between Thunderbird on your computer and your new email address, so that you can use Thunderbird to send and receive emails.

Please Note: You will need to be connected to the internet on your computer

1: Go to the Mozilla Thunderbird program on your computer and select the "**Email**" icon under "Choose What to Set Up"

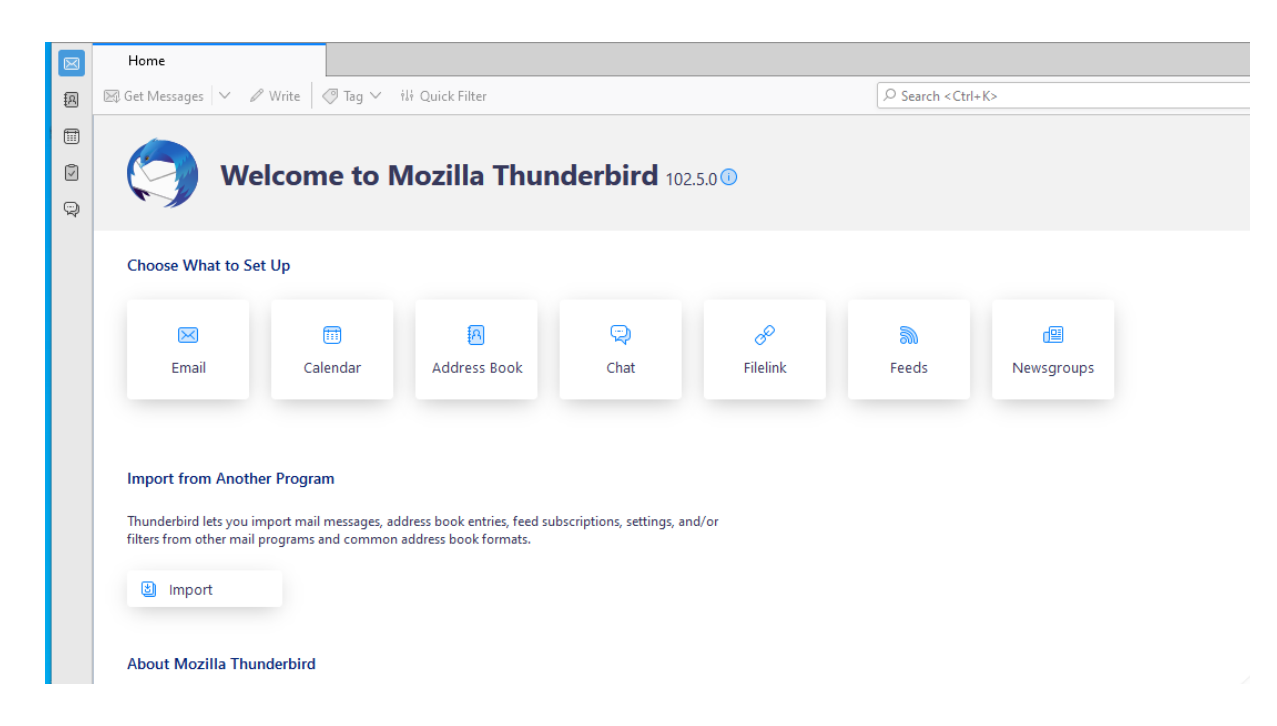

2: You will be prompted to enter the details for your email account

| $\boxtimes$ | Home                                                       | 👰 Account Setup                                               | ×               |                              |
|-------------|------------------------------------------------------------|---------------------------------------------------------------|-----------------|------------------------------|
| A           |                                                            |                                                               |                 |                              |
|             | Set Up Your Ex                                             | isting Email Ac                                               | ddres           | S                            |
| 0<br>9      | To use your current email a<br>Thunderbird will automatica | ddress fill in your credentia<br>Illy search for a working an | ls.<br>d recomn | nended server configuration. |
|             | Your full name<br>John Doe                                 |                                                               |                 | Ō                            |
|             | Email address<br>john.doe@example.com                      |                                                               |                 |                              |
|             | Password                                                   | Get                                                           | a new ema       | iil address                  |
|             | Remember password                                          |                                                               |                 | - A Cost                     |
|             |                                                            | Cancel                                                        | Сс              | ontinue                      |

## webforward

### 2 Continued:

- Your Name: This is the display name that your email recipients will see.
- Email address: Enter the email address of the account you would like to add.
- Password: Enter the password of the email address you would like to add.

|   | Home                        | 👰 Account Setup              | ×               |                           |
|---|-----------------------------|------------------------------|-----------------|---------------------------|
| æ |                             |                              |                 |                           |
|   | Set Up Your Ex              | kisting Email A              | ddress          |                           |
| Ø | To use your current email a | address fill in your credent | ials.           |                           |
| Q | Thunderbird will automatic  | ally search for a working a  | nd recommen     | ded server configuration. |
|   |                             |                              |                 |                           |
|   | Your full name              |                              |                 | 0                         |
|   | point Doe                   |                              |                 |                           |
|   | Email address               |                              |                 |                           |
|   | john.doe@example.com        |                              |                 |                           |
|   |                             | Ge                           | t a new email a | ddress                    |
|   | Password                    |                              |                 |                           |
|   |                             |                              |                 |                           |
|   | Remember password           |                              |                 |                           |
|   |                             |                              | _               |                           |
|   |                             | Cance                        | l Conti         | inue                      |

**3:** Thunderbird will now scan the details you have entered. If it is able to match your details with our server, the setup will auto complete. You can now access your emails.

If the server does not automatically detact your information, you can enter the following information:

Incoming Server: **imap.stackmail.com** Username: **your email address** Outgoing Server: **smtp.stackmail.com** 

The system should now recognise the email address and will automatically populate the rest of the fields. You can now select "Re-test".

| Your full name                |     |
|-------------------------------|-----|
| Your Name                     | (i) |
|                               |     |
| Email address                 |     |
| yourname@yourdomainname.co.uk | (i) |
|                               |     |
| Password                      |     |
| •••••                         | Ø   |
| Remember password             |     |

#### Manual configuration

| Protocol:                                                     | IMAP                          | ~ |
|---------------------------------------------------------------|-------------------------------|---|
| Hostname:                                                     | imap.stackmail.com            |   |
| Port:                                                         | 993 ^                         |   |
| Connection security:                                          | SSL/TLS                       | ~ |
| Authentication method:                                        | Autodetect                    | ~ |
| Username:                                                     | yourname@yourdomainname.co.uk |   |
|                                                               |                               |   |
| OUTGOING SERVER                                               |                               |   |
| OUTGOING SERVER<br>Hostname:                                  | smtp.stackmail.com            |   |
| OUTGOING SERVER<br>Hostname:<br>Port:                         | smtp.stackmail.com            |   |
| OUTGOING SERVER<br>Hostname:<br>Port:<br>Connection security: | smtp.stackmail.com            | ~ |

## webforward

**4:** Once the system has accepted your settings, you can press "Done".

| Username:              | yourname@domainname.co.ul | ¢         |
|------------------------|---------------------------|-----------|
| OUTGOING SERVER        |                           |           |
| Hostname:              | smtp.stackmail.com        |           |
| Port:                  | 465 🔨                     |           |
| Connection security:   | SSL/TLS                   | ~         |
| Authentication method: | Encrypted password        | ~         |
| Username:              | yourname@domainname.co.ul | k         |
|                        | Advan                     | ced confi |
| Re-test                | Cancel                    | Done      |
|                        |                           |           |

**5:** The setup is now complete. You can now find your email account within the Mozilla Thunderbird program.